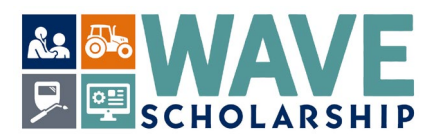

## How to Determine Your Legislative District for the WAVE Scholarship

1. Access the District Finder link by *selecting*: <u>https://app.leg.wa.gov/DistrictFinder/</u> and enter your residential address, then *select* the bar titled, *"Find My District"*.

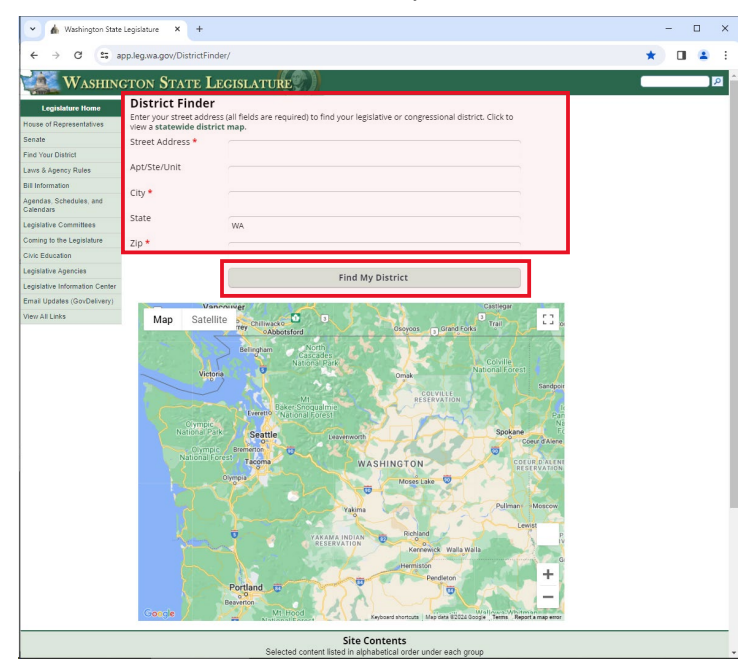

2. The map graphic will automatically resize and provide a pop up of your Legislative district number and the names of your state and U.S. legislators.

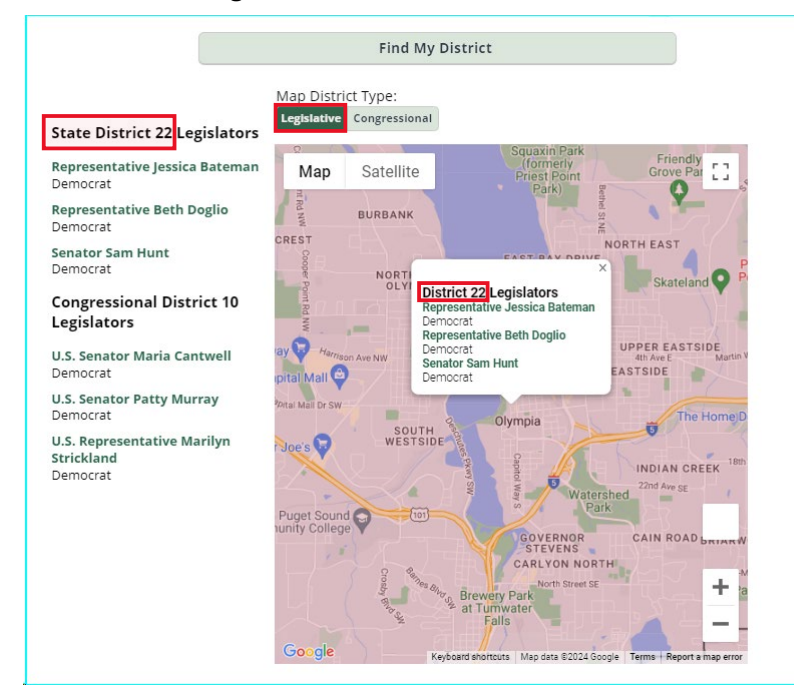

3. Enter your two-digit legislative number within your WashBoard WAVE application (example shows 22).